## Handleiding - Koop je eigen stoel terug

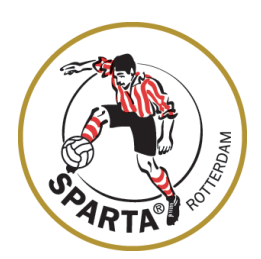

Ga naar www.spartakaartje.nl

1. Log in met je Sparta account op www.spartakaartje.nl

Seizoenkaarthouders moeten GEEN account aanmaken, elke seizoenkaarthouder heeft al een account. Als je een nieuw account aanmaakt kan je je stoel daarmee <u>niet</u> terugkopen.

Mocht je nog geen inlogaccount hebben geactiveerd, kijk dan hier voor meer informatie: <a href="https://www.sparta-rotterdam.nl/clubliefde/informatie-kaartverkoop/">https://www.sparta-rotterdam.nl/clubliefde/informatie-kaartverkoop/</a>

|                     |                         |                 | Mijn winkelmandje | Inloggen   |
|---------------------|-------------------------|-----------------|-------------------|------------|
|                     | Voer je klantnummer e   | n wachtwoord in |                   |            |
|                     | Klantnummer             |                 |                   |            |
| <u>activitation</u> | Klantnummer of E-mailad | Ires            |                   |            |
| internation         | Wachtwoord              |                 |                   |            |
|                     | *********               |                 |                   |            |
| Kei<br>Kam          |                         |                 | Wachtwoord        | l opvragen |
|                     | Inloggen                | Maak een        | account aan       |            |
|                     |                         |                 |                   | nthoud mij |

2. Klik rechtsboven op je naam. Je komt nu in je profiel.

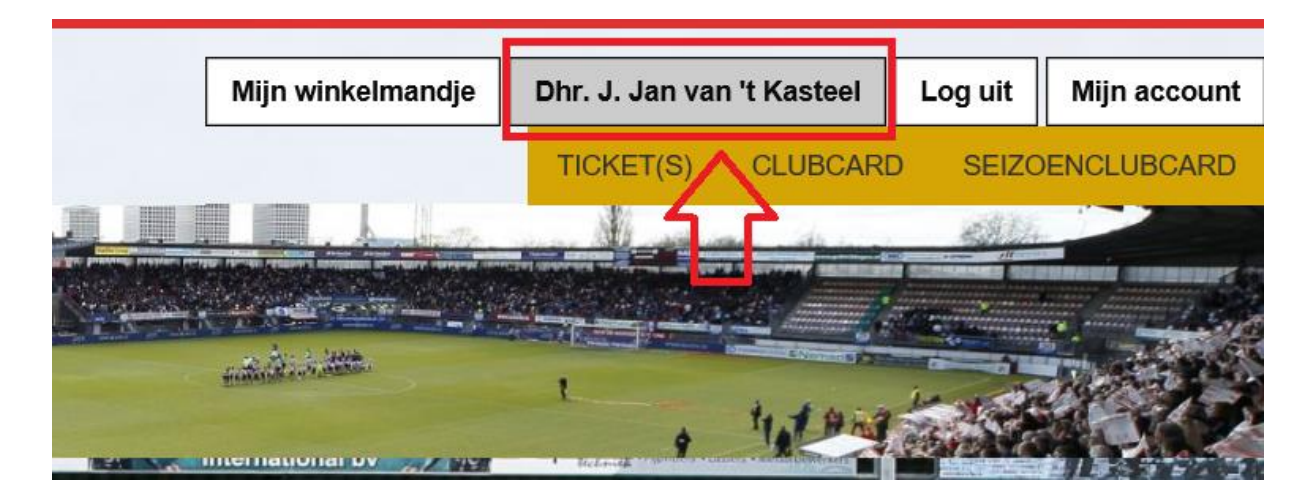

**3.** Onder je profiel zie je een rode gevaren driehoek met de tekst '<u>meldingen</u>' staan. Klik op hier om je stoel terug te kopen

'MELDINGEN'

Koop hier uw stoel voor de komende wedstrijd! Klik <u>hier</u> om uw tickets te kopen.

## **4.** Zet een vinkje door in het vierkantje voor je naam te klikken van de stoel die je wilt terugkopen.

|      |                                    |                                                     |               |              | ije  | Dhr. J. Jan van 't Kasteel |     |        | Log uit |
|------|------------------------------------|-----------------------------------------------------|---------------|--------------|------|----------------------------|-----|--------|---------|
|      |                                    |                                                     |               |              |      | TICKET(S)                  | CLU | IBCARE | ) SEIZC |
|      | ARTA                               |                                                     |               |              |      |                            |     |        |         |
| De v | olgende stoelen zijn voor u gerese | erveerd. Selecteer de tickets die u wilt kopen en k | dik op 'verde | r'.          |      |                            |     |        |         |
|      | SeizoenClubCard van                | Event                                               | Even          | t datum      | Zaal |                            | Vak | Rij    | Stoel   |
|      | J. Jan van 't Kasteel              | Sparta Rotterdam - Graafsch/Cambuur                 | 25-5-2        | 019 20:45:00 | Spar | a Stadion                  | 16B |        |         |
|      | J. Jan van 't Kasteel              | Sparta Rotterdam - Graafsch/Cambuur                 | 25-5-2        | 019 20:45:00 | Spar | a Stadion                  | 24B | 15     | 25      |
|      | •                                  |                                                     |               |              |      |                            |     |        |         |
|      | Verder                             |                                                     |               |              |      |                            |     |        |         |

5. Kies voor 'verder' en ga naar de betaling.

|          |              |          |   |     |                |           | Verwijder    | Wijzie tickets | Ken eigenaars          | toe        |  |
|----------|--------------|----------|---|-----|----------------|-----------|--------------|----------------|------------------------|------------|--|
|          | Vak          |          | F | Rij | Stoel          | Prijstype |              |                | Prijs                  |            |  |
| ×        | 24B          |          | 1 | 15  | 25             | Vrijkaart |              | €              | E 12,50                | 1º         |  |
| KOS      | TEN          |          |   |     |                |           |              |                |                        | ~          |  |
| Prijs    |              |          |   |     |                |           | Totaa        | al             |                        |            |  |
| Service  | kosten       |          |   |     |                |           | €1,          | ,00            |                        |            |  |
| Coup     | )<br>ON      | Activoor |   |     |                |           |              | Totaal :       | 2 Item(s) , € 26       | 6,00       |  |
| Vui couț | bonnummer in | Activeer |   |     |                |           |              | Betaa          | al deviterns in je wir | nkelmandje |  |
|          |              |          |   |     | Annuleer beste | ling Ga d | oor met wink | celen (        | 3a naar betalen        | ۱          |  |

**Let op:** Wijzig je tickets NIET, dan vervalt je reservering. In de eerste verkoopperiode is er alleen verkoop voor het terugkopen van de eigen stoel.

Na het afronden van je betaling ontvang je een e-ticket die je zelf dient uit te printen en mee te nemen naar de wedstrijd. Bij de ingang van het stadion wordt je e-ticket gescand. Als je je e-ticket niet zelf print kom je niet binnen.